Zhiguo Sun, 2016

Odysssey scanner

Account manage

Create a new an account

1. Visit the Odyssey scanner with the IP address (130.91.16.78) by using any web browser with internet access you have.

3 130.91.16.78

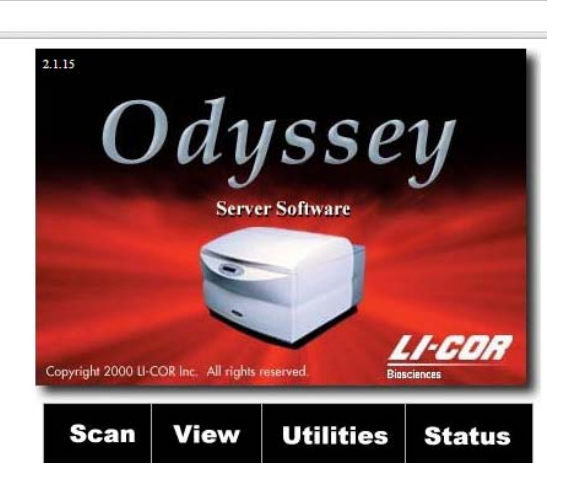

2 click Utilities and input the user names and password

User name: admin Password: admin

3. After login you can create a new account for a new member or change the password for any existing account

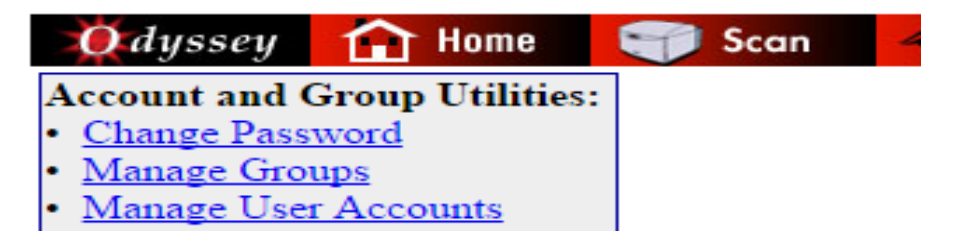

3.1 create a new account

3.1.1Click "Manage User Accounts", then click" Add Account"

| O dyssey 🔒 Home                   | 🌍 Scan 🛛 🕢 View 🏋 Utilities |
|-----------------------------------|-----------------------------|
| Account and Group Utilities:      | Status:                     |
| Change Password     Manage Groups | Add Account                 |
| Manage User Accounts              | Change Account Rights       |
| Instrument Utilities:             | Damu Password Remove        |

3.1.2. Set the account right, user name and password.

The account rights for anyone in the lab that will use this scanner should be control.

After the new member input his/her user name and password, click "Create User Account"

| Set Account Rights                                                                                                    | Set User Name and Password    |
|----------------------------------------------------------------------------------------------------|-------------------------------|
| <ul> <li>None</li> <li>Browse</li> <li>Control</li> <li>Administrator</li> <li>Technician (WARNING:<br/>For service use only)</li> </ul> | User Name: Password: Confirm: |
| Create User Account Cancel                                                                                                    |                               |

3.2 change the password for an existing account

3.2.1Click "Manage User Accounts", and click the "Password" right to the account to change the

Password

| Account and Group Utilities:<br>• <u>Change Password</u><br>• <u>Manage Groups</u><br>¤ <b>Manage User Accounts</b>        | Status:<br><u>Add Account</u><br><u>Change Account Rights</u>  |
|----------------------------------------------------------------------------------------------------|----------------------------------------------------------------|
| Instrument Utilities: <ul> <li>Instrument Status</li> <li>Delete Preset</li> <li>Statut constant I a Lastronaut</li> </ul> | DamuPasswordRemoveDebajyotiPasswordRemovePeeyushPasswordRemove |